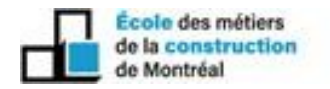

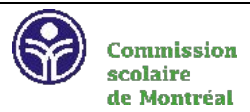

# Procédure pour faire une demande d'aide financière pour l'année scolaire 2021-2022

Vous aurez besoin de votre code permanent (celui inscrit sur vos relevés de notes ou bulletin scolaire). Si vous n'avez pas de code permanent, veuillez communiquer avec le service des admissions par courriel au : emcm@csdm.qc.ca, afin de vous attribuer un code temporaire.

#### WWW.AFE.GOUV.QC.CA

Cliquez Services en ligne et ensuite sur « ÉTUDIANT »

# Création du mot de passe

Cliquez : onglet « NOUVELLE INSCRIPTION » ou « MOT PASSE OUBLIÉ » et suivez les indications. Ensuite, sélectionnez Étudiant et y inscrire votre code permanent et votre mot passe.

## Demande d'aide financière

Cliquez sur Formulaire Temps Plein et cliquez sur « DEMANDE D'AIDE FINANCIÈRE » À la page 3 : SECTION C, Formation professionnelle continue, cliquez sur « OUI »

### Code de l'établissement de l'École des métiers de la construction de Montréal : 762477 Code des programmes : (Les chiffres seulement)

# École des métiers de la construction de Montréal

05303 : Briquetage-maçonnerie 05803 : Masonry: Bricklaying 05119 : Calorifugeage 05300 : Carrelage 05800 : Tiling 05319 : Charpenterie-menuiserie 05819 : Carpentry 05295 : Électricité 05795 : Electricity 05360 : Ferblanterie (Nouvelle version) 05233 : Ferblanterie-tôlerie 05309 : Gestion d'une entreprise de la construction 05334 : Installation de revêtements souples 05336 : Peinture en bâtiment 05286 : Plâtrage 05333 : Plomberie et chauffage 05833 : Plumbing and Heating 05350 : Pose de systèmes intérieurs 05343 : Préparation et finition de béton 05843 : Preparing and Finishing Concrete 05215 : Restauration de maçonnerie

05234 : Soudage haute pression 05195 : Soudage-montage

\*\*\*Revenu brut 2021 du 1er janvier 2021 au 31 décembre 2021, ESTIMATION. \*\*\* Confirmez, envoyez votre demande et vérifiez si vous avez des documents à envoyer.

Si on vous demande une **Déclaration Conjoint** ou **Mère** ou **Père**, faites-le en ligne Cliquez sur Conjoint ou mère ou père selon la situation

Création du mot de passe : l'onglet « NOUVELLE INSCRIPTION » ou « MOT PASSE OUBLIÉ » et suivez les indications. Ensuite, sélectionnez conjoint ou mère ou père, inscrire votre NAS et mot passe Dans le dossier : Cliquez sur Formulaire Temps Plein et ensuite sur déclaration